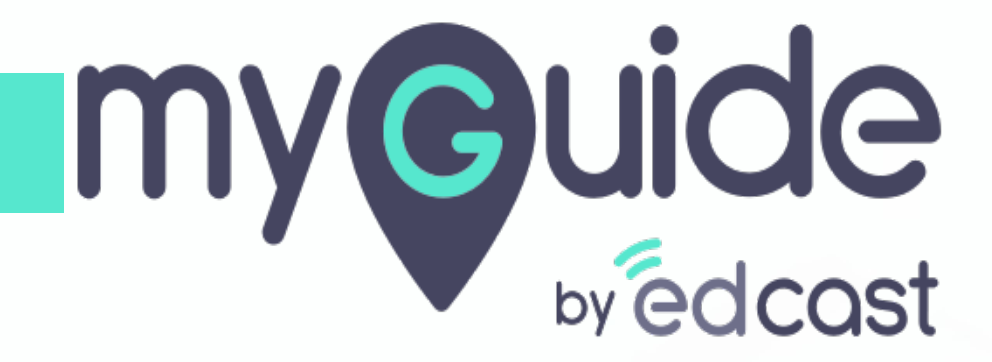

Enable video as the default for slide show mode

myguide.org

## Step: 01

Г

Click the four dots of a guide

| Ģ                                                                      | $\mathcal{O} \equiv \times$    |
|------------------------------------------------------------------------|--------------------------------|
| Guides                                                                 | LXP                            |
| Application 01                                                         |                                |
| Filters Current Page My Guides                                         | Q Search                       |
| $\leftarrow$ All Guides $ ightarrow$ Sample Folder $ ightarrow$ Guides |                                |
| Guides                                                                 | (11)                           |
| How MyGuide helps to search on Goo                                     | le?                            |
| Sample Tutorial                                                        | Click the four dots of a guide |
| Add role                                                               |                                |
| Email in SFDC                                                          |                                |
| Leads in SFDC                                                          |                                |
| Test - Opportunities                                                   |                                |
|                                                                        |                                |
| MyGuide by EdCast   Privacy & Cookies   Terms                          | •                              |

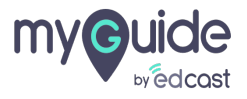

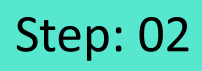

#### Click "Edit"

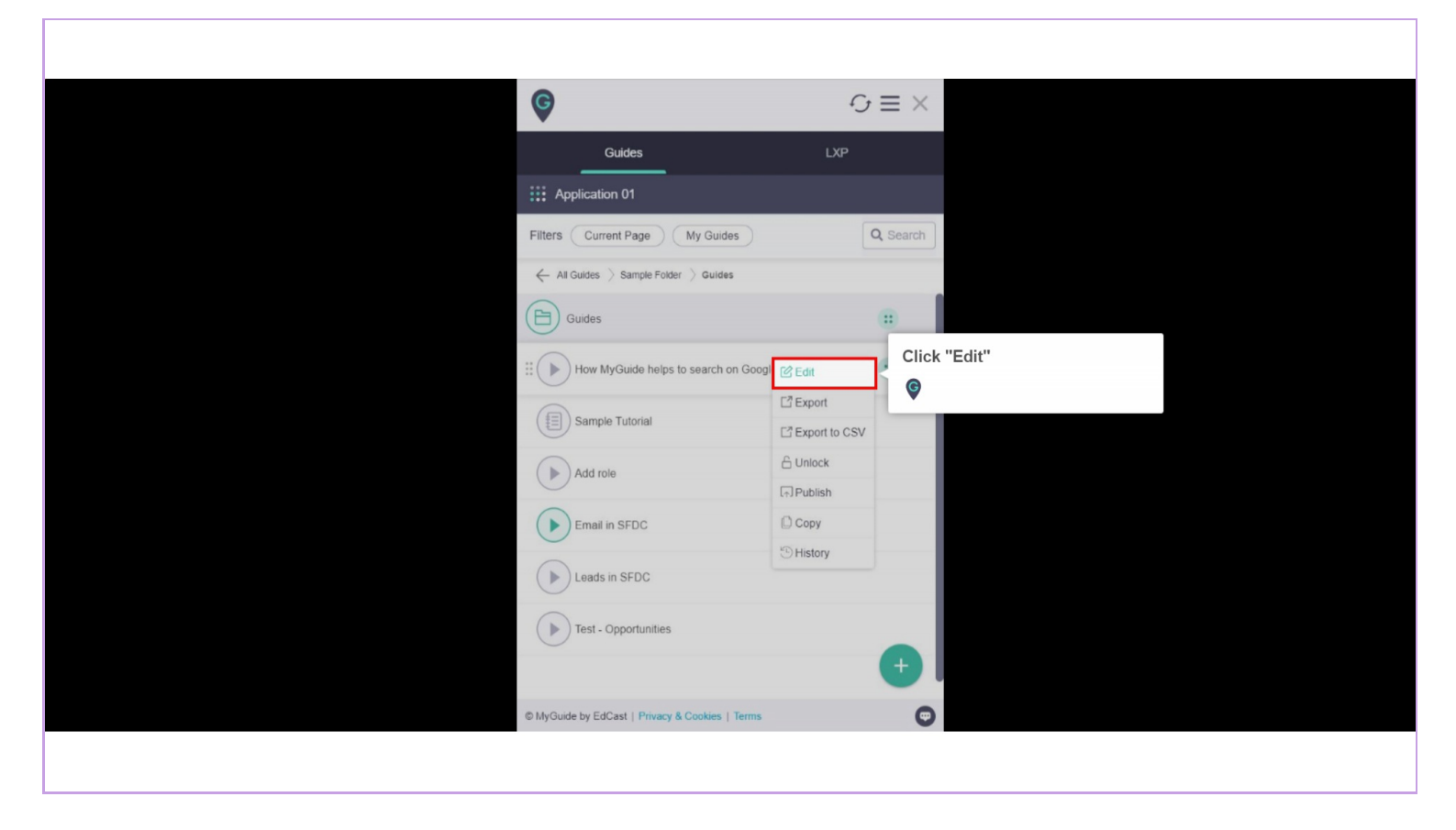

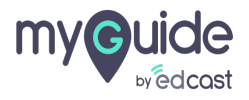

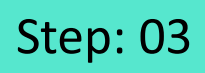

Click here to expand the "Advanced Settings" section

| Ģ     | )                                                        | $\equiv \times$ |                             |  |
|-------|----------------------------------------------------------|-----------------|-----------------------------|--|
|       | Guides LXP                                               |                 |                             |  |
|       | Application 02                                           |                 |                             |  |
| Gu    | ilde Name \star                                          |                 |                             |  |
| H     | low MyGuide helps to search on Google?                   | -               |                             |  |
| Gu    | ide Description                                          |                 |                             |  |
| E     | nter Description                                         |                 |                             |  |
|       |                                                          | 10              |                             |  |
| Up    | load Thumbhail Image (recommended size 40X40 px)         |                 |                             |  |
|       | Computer<br>Library                                      |                 | Click here to expand the    |  |
| Adh   | ranced Settings                                          | ~               | "Advanced Settings" section |  |
| Cre   | ate Rules                                                | ~               | <b>v</b>                    |  |
|       | Do you want to translate the changes in other languages? |                 |                             |  |
|       | Update Cancel                                            |                 |                             |  |
| © Myr | Guide by EdCast   Privacy & Cookies   Terms              | Θ               |                             |  |
|       |                                                          |                 |                             |  |
|       |                                                          |                 |                             |  |

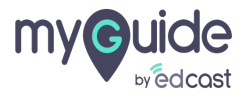

### Step: 04

Click this checkbox to "Enable video as default for slide show mode" option

| G                                                                                     | $\equiv \times$                 |
|---------------------------------------------------------------------------------------|---------------------------------|
| Guides                                                                                | LXP                             |
| Application 02                                                                        |                                 |
| Library                                                                               |                                 |
| Advanced Settings                                                                     | ^                               |
| Force GuideMe mode                                                                    |                                 |
| Force slideshow                                                                       | Click this checkbox to "Enable  |
| Do not show GuideMe pop-up                                                            | video as default for slide show |
| Enable video as the default for slide show mode                                       | mode" option                    |
| Guide tracking                                                                        | ©                               |
| Disable step audio                                                                    |                                 |
| Hide previous button                                                                  |                                 |
| Forward mode                                                                          |                                 |
| Delay step playback (in seconds)<br>(For use if host app is taking long to load page) | Select V                        |
| Create Rules                                                                          | ~                               |
| Beacon                                                                                | ~                               |
| Submit Cancel                                                                         |                                 |
| MyGuide by EdCast   Privacy & Cookies   Terms                                         |                                 |
|                                                                                       |                                 |
|                                                                                       |                                 |

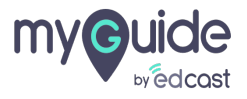

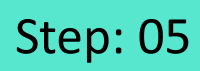

#### Click "Submit"

| G                                                                                     | $\equiv \times$ |  |
|---------------------------------------------------------------------------------------|-----------------|--|
| Guides                                                                                | LXP             |  |
| Application 02                                                                        |                 |  |
| Library                                                                               |                 |  |
| Advanced Settings                                                                     | ^               |  |
| Force GuideMe mode                                                                    |                 |  |
| Force slideshow                                                                       |                 |  |
| Do not show GuideMe pop-up                                                            |                 |  |
| Enable video as the default for slide show mode                                       |                 |  |
| Guide tracking                                                                        |                 |  |
| Disable step audio                                                                    |                 |  |
| Hide previous button                                                                  |                 |  |
| Forward mode                                                                          |                 |  |
| Delay step playback (in seconds)<br>(For use if host app is taking long to load page) | Select V        |  |
| Click "Submit"                                                                        | ~               |  |
| ¢                                                                                     | ~               |  |
| Submit Canc                                                                           | el              |  |
| © MyGuide by EdCast   Privacy & Cookies   Terms                                       | Θ               |  |

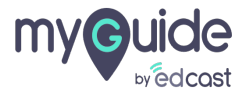

## You need to wait till the Video is being processed. You can view it under download options, once it is available

Publish the guide

| You need to wait til being processed. You under download op is available         III Applice         Filters       Current Page         Miguides       Folder for Guides | I the Video is<br>You can view it<br>bitions, once it | ≡ ×<br>Search     |
|----------------------------------------------------------------------------------------------------|-------------------------------------------------------|-------------------|
| Folder for Guides                                                                                                    | oogle)                                                | Publish the guide |
| © MvGuide by EdCast   Privacy & Cookies   Ten                                                                                                    | Copy  History  Delete                                 | +                 |

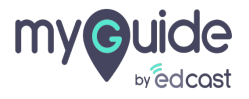

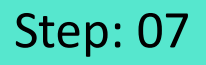

When you click on "ShowMe" button, it will automatically start playing the video of the guide in ShowMe mode subject to its processed

| How MyGuide helps to se | will Images III Sign in the pocessed |
|-------------------------|--------------------------------------|
| myGuide                 |                                      |
| MyGuide.Org             | Privacy Terms Settings               |

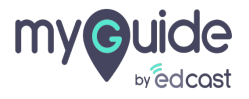

# **Thank You!**

myguide.org

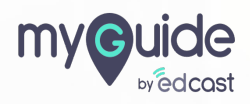